「多摩地域公共図書館蔵書確認システム(通称:TAMALAS)」

「一括処理システム」活用マニュアル

特定非営利活動法人共同保存図書館・多摩

2018年7月1日作成

このマニュアルは、多摩地域の公共図書館で除籍候補とした資料が多摩地域全体で何冊の所蔵 があるか検索できるシステム「TAMALAS(タマラス)」の内、一括で検索できる「一括処理シ ステム」(「本システム」という)の活用方法を説明したものです。

## 1 準備

(1)利用登録について

本システムを利用したい自治体の中心図書館は、「特定非営利活動法人共同保存図書館・多摩 TAMALAS一括処理システム利用規定」に則って利用申請を行ってください。

- (2) ID、パスワードの発行
- 運用主体である「特定非営利活動法人共同保存図書館・多摩」は、利用申請を審査し、承認を した中心図書館に対してIDとパスワードを発行します。
- なお、ID、パスワードが必要であれば地区図書館を含めた複数の図書館に対して個別に発行す ることもできます。
- (3)検索の対象となるデータのファイル形式
- Excelファイルとしてください。
- Excelファイルにシートが複数ある場合は、シートごとにすべて検索します(シートがいくつ あっても処理します)。
- (4)検索の対象となるデータの項目
- 検索のための必須のデータ項目は、ISBNです。それ以外の項目(書名、著者名、出版者名、出版年、分類記号、蔵書番号など)については、図書館で検索後の後処理の流れを考慮した上で 自由に設定してください。
- ファイル内にISBNなし資料のデータが混じっていても構いません。
- 最初は少数のデータ(10件くらい)で検索を実行し、処理の流れをつかんでください。
- (5)検索の対象となるデータの修飾(フォント、文字色等)

各データに使われている、文字のフォントや大きさ、斜体、太字、色などの修飾は問いません。 (6) ISBNデータの形式等

- ISBNデータの形式(10桁、13桁、ハイフンの有無)については問いません。
- 2 処理実行
  - (1) 一括処理システムのURL

https://tamalas.calil.jp/

多摩デポHP>多摩地域公共図書館蔵書確認システム

http://www.tamadepo.org/

(2) 一括処理システムの初期画面

IDおよびパスワードの項目に提供されたIDとパスワードを入力し、ログインボタンを押すと処 理画面に移行します。

| ●□□□ | 」 「「」 「」 」 」 」 」 」 」 」 」 」 」 」 」 」 」 」                   |
|------|----------------------------------------------------------|
|      | ー括処理システムへのログイン<br>ID<br>▲ Username<br>パスワード<br>▲<br>ログイン |
|      |                                                          |

(3)処理画面

- 「ファイルをアップロードする」をクリックし、表示されたファイル一覧から検索をしようと するExcelファイルをクリックするとシステムにアップロードされます。
- ・Excelファイルをクリックした段階で検索が始まります。

| ★<br>■<br>■<br>■<br>■<br>■<br>■<br>■<br>■<br>■<br>■<br>■<br>■<br>■ |  |
|--------------------------------------------------------------------|--|
| <u>ま</u> ファイルをアップロードする                                             |  |
| アップロードされたファイルはありません                                                |  |
| <b>その他の</b> 操作<br>ログアウト                                            |  |
|                                                                    |  |
|                                                                    |  |

| INT X                                                                                                    |                                     |                  |                   |        |              | × tai    | いのに「PTSDかも」 🖂 TAMALAS(多摩デオ |
|----------------------------------------------------------------------------------------------------|-------------------------------------|------------------|-------------------|--------|--------------|----------|----------------------------|
| ← → ~ ↑ 🕹 » PC                                                                                                    | » ダウンロード                            |                  |                   | ✓ Õ    | ダウンロードの検索    | Q        |                            |
| 整理 ▼ 新しいフォルダー                                                                                                    |                                     |                  |                   |        | 81 <b>-</b>  | • 0      |                            |
| 🖹 Z:¥ 🔨                                                                                                    | 名前                                  | 更新日時             | 種類                | サイズ    |              |          |                            |
| ↓ ダウンロード                                                                                                    | ■ 東多摩市削除候補201806.xlsx               | 2018/06/23 13:38 | Microsoft Excel 7 | 116 KB |              |          |                            |
| デスクトップ<br>デスクトップ                                                                                                    |                                     |                  |                   |        |              |          | MALAS                      |
| E) 10 10 10 10 10 10 10 10 10 10 10 10 10                                                                                                    |                                     |                  |                   |        |              |          |                            |
| 🎝 ミュージック                                                                                                    |                                     |                  |                   |        |              |          | 意書確認シフテム                   |
| 🏪 ローカル ディスク (C                                                                                                    |                                     |                  |                   |        |              | 66       |                            |
| 👝 ボリューム (D:)                                                                                                    |                                     |                  |                   |        |              |          |                            |
| 🛫 ch 🛛 zai (Wk                                                                                                    |                                     |                  |                   |        |              |          | プロードする                     |
| The second second sec |                                     |                  |                   |        |              | -        |                            |
| 🚽 cka student (¥Kc                                                                                                    |                                     |                  |                   |        |              |          |                            |
| 🛫 y-Lattaoshi ( <b>Akc</b>                                                                                                    |                                     |                  |                   |        |              | 27       | ァイルはありません                  |
| 🥏 ネットワーク                                                                                                    |                                     |                  |                   |        |              |          |                            |
|                                                                                                    | ダ (N)。 (東京 東京 新聞 読) 新加 2010 の - Lux |                  |                   |        | オペアのコッイル (*) | 0        | o操作                        |
| 27110                                                                                                    | 41(14): 國際原用的時候相201006.xisx         |                  |                   |        | 91(()) two   | An II Dr | ウト                         |
|                                                                                                    |                                     |                  |                   | I      | III(U) キヤノ   | - un     |                            |
|                                                                                                    |                                     |                  |                   |        |              |          |                            |

 ・処理件数が多い場合は検索終了までに時間がかかるときもありますが、その間は以下のような 画面が表示されます。検索終了時は、次ページ(4)のような画面が出ますのでそれまでPCは そのままにしておいてください(PC上では検索中も他の作業はできます)。

|                                                | TAMALAS                |
|------------------------------------------------|------------------------|
| 多摩地域公                                          | :共図書館蔵書確認システム          |
| t                                              | <b>、</b> ファイルをアップロードする |
| <ul> <li>新しいファイルを受け付けました</li> </ul>            |                        |
| 東多摩市削除候補201806.xlsx                            |                        |
| 2018-06-23 (数秒前)<br>854件のISBN<br>所蔵を確認中です (0%) | $\bigcirc$             |
|                                                | スの肺の温炉                 |
|                                                | て UTBUJ来TF             |

(4) 処理終了後の画面

・検索が終了すると「件名」「処理日と処理時間」「ISBNの件数」が画面に表示されます。

・「ダウンロード」をクリックすると検索結果がExcelファイルで表示され、保存もできます。

| 多摩地域公共國                       | 図書館蔵書      | 確認シス | 、テム      |
|-------------------------------|------------|------|----------|
| <b>エ</b> ファ-                  | イルをアップロードで | する   |          |
| ・毎日・ハファブルを巻け付けました             |            |      |          |
| • 初しいファイルを支け付けました             |            |      |          |
| 東多摩市削除候補201806.xlsx           |            | × 削除 | ▲ ダウンロード |
| 2018-06-23(39分前)<br>854件のISBN |            |      |          |
| 完了しました                        |            |      |          |

(5) 検索結果

- ・Excelファイルで表示されます。
- ・結果の表示は、Excelファイルの一番右の項目に「多摩地域での所蔵館数」「多摩所蔵」にヒットした自治体名が、検索時にOPACに繋がらなかった自治体があった場合は、「応答なし」の欄にその自治体名の順で表示されます。
- ・ISBNなし資料がデータにある場合は、検索結果は空欄になります。
- ・ファイルを保存した後、処理結果のファイルを削除をすることも可能です。

| $\diamond$ | A             | В                        | С                | D      | E        | F    | G                        | н    | 1     | J |
|------------|---------------|--------------------------|------------------|--------|----------|------|--------------------------|------|-------|---|
| 1          | ISBN          | タイトル                     | 著者表示             | 出版者    | 出版年月     | 所蔵館数 | 多摩所蔵                     | 都立所蔵 | 応答なし  |   |
| 2          | 4-16-306520-2 | あ・うん                     | 向田邦子/著           | 文芸春秋   | 1981.5   | 16   | 国分寺市 西東京市 東久留米市 福生市 青梅市  | あり   | A市    |   |
| 3          | 4-08-747349-X | R.P.G. (集英社文庫)           | 宮部みゆき/著          | 集英社    | 2001.8   | 28   | 国分寺市 西東京市 日野市 羽村市 瑞穂町 東久 | あり   | A市    |   |
| 4          | 4-08-774480-9 | ああ言えばこう嫁行く一往復エッセイ-       | 阿川佐和子/著 檀        | 集英社    | 2000. 9  | 27   | 国分寺市 西東京市 日野市 羽村市 瑞穂町 東久 | あり   | A市    |   |
| 5          | 4-08-774357-8 | ああ言えばこう食う一往復エッセイー        | 檀ふみ/著 阿川佐        | 集英社    | 1998. 9  | 28   | 国分寺市 西東京市 日野市 羽村市 瑞穂町 東久 | あり   |       |   |
| 6          |               | あゝ活動大写真-グラフ日本映画史 戦       | 前篇一              | 朝日新聞社  | 1976     |      |                          |      |       |   |
| 7          | 4-88269-467-0 | 藍と古布の作品集-パッチワーク・キル       | 中尾厚子/著           | 新風書房   | 2001.1   | 3    | 立川市 八王子市 町田市             | なし   | A市    |   |
| 8          | 4-7669-3751-1 | 愛と血の大和路線(ケイブンシャ文庫)       | 斎藤栄/著            | 勁文社    | 2001.3   | 3    | 西東京市 調布市 三鷹市             | なし   | A市    |   |
| 9          | 4-569-22186-6 | 愛についての個人的意見 [Part 1]     | 柴門ふみ/著           | PHP研究所 | 1988. 3  | 12   | 日野市 羽村市 東久留米市 立川市 調布市 武脈 | あり   | H市 A市 |   |
| 10         | 4-19-891107-X | 愛の飛鳥路殺人事件(徳間文庫)          | 山村美紗/著           | 徳間書店   | 1999. 5  | 5    | 瑞穂町 調布市 八王子市 多摩市 町田市     | なし   | A市    |   |
| 11         | 4-396-63251-7 | I love you               | 伊坂幸太郎/著 石        | 祥伝社    | 2005.7   | 23   | 国分寺市 日野市 羽村市 瑞穂町 東久留米市 3 | あり   | H市 H市 |   |
| 12         | 4-10-351604-6 | 哀歌は流れる                   | 高樹のぷ子/著          | 新潮社    | 1991.1   | 20   | 国分寺市 日野市 羽村市 東久留米市 福生市 🕯 | あり   | A市    |   |
| 13         | 4-07-220552-4 | 愛犬と暮らしたい!-40才からの、幸せ      | 増井光子/[ほか著]       | 主婦の友社  | 1997.12  | 0    |                          | なし   | H市 A市 |   |
| 14         | 4-00-002470-1 | 愛妻記                      | 新藤兼人/著           | 岩波書店   | 1995.12  | 23   | 国分寺市 日野市 羽村市 瑞穂町 東久留米市 3 | あり   | A市    |   |
| 15         | 4-477-16536-6 | アイスクリームのてんぷらー「あわ」を       | 折井英治/文 松沢        | 大日本図書  | 1979     | 12   | 国分寺市 西東京市 日野市 青梅市 小平市 武脈 | なし   | H市 A市 |   |
| 16         | 4-19-155005-5 | 会津若松からの死の便り(Tokuma novel | 西村京太郎/著          | 徳間書店   | 1992.11  | 14   | 西東京市 瑞穂町 東久留米市 福生市 小平市 / | なし   | A市    |   |
| 17         | 9784398263599 | 愛知-名古屋・知多半島・奥三河-'09      | (マップルマガジン        | 昭文社    | 2008.11  | 0    |                          | なし   | A市    |   |
| 18         | 4-398-62773-1 | 愛知県広域・詳細道路地図 2版(県別マ      | <b>!ップル 23</b> ) | 昭文社    | 2007     | 1    | 瑞穂町 東久留米市 武蔵野市 多摩市 府中市 🖡 | あり   | H市 A市 |   |
| 19         | 4-651-50291-1 | あいびき-江戸の女たち-(池波正太郎       | 池波正太郎/著          | 立風書房   | 1991.12  | 25   | 国分寺市 西東京市 日野市 羽村市 瑞穂町 東幻 | あり   | H市 A市 |   |
| 20         | 4-00-430375-3 | あいまいな日本の私(岩波新書 新赤版       | 大江健三郎/著          | 岩波書店   | 1995. 1  | 22   | 国分寺市 日野市 羽村市 瑞穂町 東久留米市 🕴 | あり   | H市 A市 |   |
| 21         | 4-08-774729-8 | アイムソーリー、ママ               | 桐野夏生/著           | 集英社    | 2004. 11 | 26   | 国分寺市 西東京市 日野市 羽村市 瑞穂町 東幻 | あり   | H市 A市 |   |
| 22         | 4-8355-6170-8 | 相邑美佐江のヒーリングデザインー衣服       | 相邑美佐江/著          | 文芸社    | 2003. 5  | 3    | 青梅市 小平市 あきる野市            | なし   | H市 A市 |   |

■多摩デポが提供するTAMALASは、各図書館システムの運用時間やメンテナンスによるシステム停止、またシステムの相性などの影響を受け、接続のタイミングによって検索結果に違いが出る場合があります。検索をした時に接続できなかった自治体は「応答なし」欄に自治体名が表示されます。その時にはすべての図書館を網羅した検索結果とはなりません。

しかしこのシステムは、データがないものを"ある"と表示することはありません。つまり、この TAMALASの検索結果によって2冊以下となった資料を保存していただければ、多摩地域全体で最 低2冊は保存している(資料保存としては安全な方向に傾いている)結果になります。

このようにご理解ください。

(以上)